Roy Cooper Governer Elizabeth Biser Secretary Michael A. Abraczinskas Director

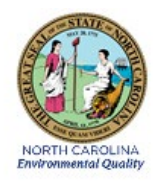

# DAQ-13-006.1 Standard Operating Procedure (SOP) for Field Barometer Certification Electronics and Calibration Branch (ECB) Responsibilities

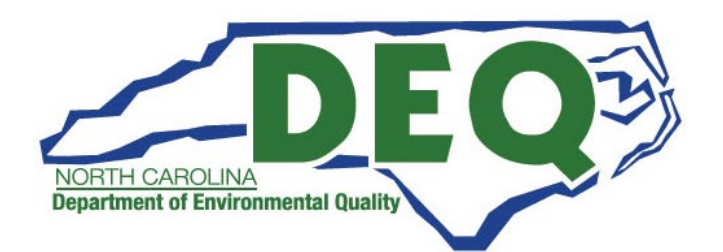

DAQ-13-006.1 **Revision 0.0** 9/20/2022 Page **2** of **13** 

# 1.0 Approval Sign-Off Sheet

I certify that I have read and approve of the contents of the Standard Operating Procedure (SOP) for Field Barometer Certification Electronics and Calibration Branch (ECB) Responsibilities written here with an effective date of September 20, 2022.

| Director, Air Quality Division                                                                            |                                                   |       |             |
|----------------------------------------------------------------------------------------------------|---------------------------------------------------|-------|-------------|
| Mike Abraczinskas <u>DocuSigned by:</u>                                                                   |                                                   |       |             |
| Signature: Michael Abracyinskas                                                                           |                                                   | Date: | 9/19/2022   |
| Ambient Monitoring Section Chief                                                                          |                                                   |       |             |
| Signature:                                                                                                |                                                   | Date: | 9/19/2022   |
| Laboratory Analysis Branch Supervisor                                                                     |                                                   |       |             |
| Jim Bowver, Environmental Program Supervisor                                                              |                                                   |       |             |
| Signature:                                                                                                | Jim BOWYUY                                        | Date: | 9/19/2022   |
| Projects and Procedures Branch Supervisor<br>Joette Steger, Environmental Program Superviso<br>Signature: | Dr DocuSigned by:<br>Just Hore<br>B278F8180CFC4DC | Date: | 9/16/2022   |
| Electronics and Calibration Branch Supervisor<br>Derrick House, Environmental Program Supervis            | SOT DocuSigned by:                                |       | 0 /16 /2022 |
| Signature:                                                                                                | 2BFD2E5865E148E                                   | Date: | 9/10/2022   |
| Primary SOP Author<br>Travis Funderburk, Environmental Chemist                                            | DocuSigned by:<br>VANIS FULA de MauM-             |       | 9/16/2022   |
| Signature:                                                                                                | 3DD86570E0314CD                                   | Date: | 5, 10, 2022 |
|                                                                                                    |                                                   |       |             |

Disclaimer:

This document, and any revision hereto, is intended solely as a reference guide to assist individuals in the certification of barometers used in the North Carolina Division of Air Quality's Ambient Monitoring Program.

# Table of Contents

| 1.0   | Approval Sign-Off Sheet                                     |
|-------|-------------------------------------------------------------|
| 2.0   | Scope, Purpose, and ECB Responsibilities4                   |
| 3.0   | Instrument Description                                      |
| 4.0   | Site Check                                                  |
| 5.0   | Detailed Procedure4                                         |
| 5.1.  | Equipment and Materials List4                               |
| 5.2.  | Procedures                                                  |
| 6.0   | Data Review7                                                |
| 7.0   | File Management                                             |
| 7.1.  | Original Certificates of Calibration                        |
| 8.0   | File Quality Assurance and Data Handling8                   |
| 9.0   | Troubleshooting/Maintenance/Repairs/Cleaning                |
| 10.0  | Revision History                                            |
| 11.0  | References                                                  |
| 12.0  | Appendix9                                                   |
| Appen | dix A – Example of Certificate of Verification/Calibration9 |
| Appen | dix B: Acronym Glossary13                                   |

DAQ-13-006.1 **Revision 0.0** 9/20/2022 Page **4** of **13** 

#### 2.0 Scope, Purpose, and ECB Responsibilities

This document is designed for the Electronics and Calibration Branch (ECB) Technicians responsible for certifying and calibrating Druck Model DPI 705 digital barometers. The barometers are used for but not limited to audits, calibrations, verifications, and testing of ambient monitoring equipment in field or laboratory conditions. This document shall provide procedures used to achieve uniformity and ensure highly accurate ambient barometric pressure measurements.

**Note:** Use the Druck DPI 705/DPI IS Series user manual K0214 in conjunction with this SOP to get an indepth understanding of the unit.

# 3.0 Instrument Description

The Druck DPI 705 is a digital pressure indicator that uses a micro-machined silicon transducer to produce a pressure reading in units of pressure measurement. These pressure indicators also known as "barometers or field barometers" are used to:

- 1) verify the accuracy of barometric sensors and
- 2) calculate flow rates when using "Flow Transfer Standards (FTS).

The Mensor Model # 14500C is the Lab Standard (LS) electronic barometer and is located and maintained by the ECB. The LS barometer will be recertified at least annually by the manufacturer or some other National Institute of Standards and Technology (NIST) certified agency. Any other Mensor Model 14500C barometer can be used as a secondary LS if it is referenced to the primary LS. The procedure outlined below is designed to establish NIST traceability for these field barometers.

# 4.0 Site Check

This section is reserved. Site checks do not apply to instruments housed at the ECB.

# 5.0 Detailed Procedure

# 5.1. Equipment and Materials List

The equipment and materials used to certify barometers include:

- A pressure manifold with three (3) connecting ports plus an on/off valve that vents to the atmosphere;
- A NIST traceable barometric LS;
- Hand pumps and valve system for creating negative/positive pressures in the manifold; and
- E-log/ Certification of Verification/Calibration Form (see Appendix A for examples)

# 5.2. Procedure(s):

There are three major steps to follow:

- 1) Initial "confidence" check or as found check;
- 2) Recertification (verification only); and
- 3) Calibration (adjustments are made).

DAQ-13-006.1 **Revision 0.0** 9/20/2022 Page **5** of **13** 

If a unit passes the criteria for the initial confidence check, it will proceed to the recertification. If the unit fails the criteria for initial confidence check or the recertification, it will proceed to the calibration step. If the unit fails the calibration step, it will be returned to the manufacturer for service.

# 5.3. Initial Confidence Check (including a leak check)

Follow the steps below to complete the initial confidence check including a leak check:

- Inspect the barometer to make sure it is in proper working order; replace or repair as needed. (Check for low battery if so equipped.)
- All barometers are referred to by their model number, serial number and unique ECB assigned unit number.
- Enter date, time, the LS Serial number, the barometer's unique ECB number, and the barometer's region of origin on to the ECB Barometer e-log (Appendix A). Pay special attention to the expiration date. If the LS has expired stop the test and find a LS that has not expired. The e-log should give indication of an expired LS by the cell turning red.
- Perform a leak test: **Press the LEAK** key 3 times.
- The symbol flashes on the display with the number 60.
- To start the leak test, **press the LEAK** key again.
- The instrument counts down 60 seconds displaying the leakage at the end of the 60 second period.
- **Press the LEAK** key at any time during the leak test to quit and return to normal measurement. Retry the leak test a second time if the instrument fails the first test. Make notes in the comments and return the unit to the factory for repair if the leak cannot be determined after several attempts.

# 5.4. Setup the Test:

Follow the steps below to setup the test:

- Using rubber tubing, connect the barometer, LS and the vacuum and pressure pumps to the ports on the manifold.
- Set the units to read in millimeters of mercury (mm Hg) in both the LS and the device under testing (DUT) barometer being tested. If needed, see user manuals to navigate setting units.

# 5.5. Perform the "Confidence" Barometric Test:

Follow the steps below to perform the confidence barometric test:

- Perform a brief "confidence test" at atmospheric pressure (see 5.10 Final Ambient Check for instructions), at a low pressure of 650 mm Hg (see 5.8 Perform the "Low Pressure" or ZERO calibration for instructions) and a high pressure of 800 mm Hg (see 5.9 Perform the "High Pressure" or full-scale calibration for instructions) to show that the unit is responding accordingly. Record the readings of the unit at each pressure against the readings of the ECB NIST certified reference (Lab Standard, LS).
- At each pressure, ensure that the readings are stable for approximately 5 seconds; (Note: the LS can fluctuate with ambient changes in the lab atmosphere such as doors opening, or the ventilation system turning on or off).

DAQ-13-006.1 **Revision 0.0** 9/20/2022 Page **6** of **13** 

- Record the ambient pressure readings for both the LS and Druck being tested.
- The elog will compute the difference as ± mm Hg.
- If the differences are 5 mm Hg or less, proceed to the recertification step. If not, proceed to the calibration step.

#### 5.6. Recertification (as left)

Note: Recertification is to be performed at atmospheric pressure only.

Follow the steps below to perform the recertification:

- At this point the Druck and LS should be connected to the manifold. Ensure that the manifold vent valve is open and vented to the atmosphere. Do not move or touch the hand pump or tubing during this acclimation or the test period.
- Ensure the LS output is stable for approximately 5 seconds; (Note: the LS can fluctuate with ambient changes in the lab atmosphere such as doors opening, or the ventilation system turning on or off).
- Record the pressure readings for both the LS and Druck being tested.
- If the difference is ± 5 mm Hg or less enter "Yes" for passing recertification. If the difference is greater than ± 5 mm Hg enter "No" for failing the recertification.
- If the unit "Fails" it must be recalibrated by the ECB. Proceed to the CALIBRATION procedure below. If the unit "Passes", go to appendix A Setting up MS Word to Print Certification of Validation/Calibration and follow the instructions to print certifications.

# 5.7. Initiate Calibration

Follow the steps below to perform the calibration:

- Ensure that the LS is set to read mm Hg. If the Druck does not read in mm Hg, simultaneously press, and hold LEAK and ON/OFF keys to see OFF displayed momentarily and then release both keys. Then set Druck to display mm Hg.
- On the Druck, simultaneously press and hold EQUALS, TARE and UNITS keys to see CAL displayed then release all keys. Push the TARE key to see the PIN# "1111" displayed. Use the EQUALS and LEAK keys to set the PIN# to "4321". Push the TARE key and see "2ErO" (zero) displayed. This indicates that the Druck is in the calibrate mode.
- Connect the Druck, LS and vacuum hand pump to the manifold. Ensure that the manifold vent valve is closed.

# 5.8. Perform the "Low Pressure" or ZERO calibration

Follow the steps below to perform the low pressure calibration:

- Use the vacuum hand pump to SLOWLY evacuate the manifold until the LS indicates 650.0 mm Hg. It may be necessary to slightly overshoot the 650 and use the <u>pump vernier</u> <u>adjustment</u> to bring the pressure to exactly 650.0.
- Ensure the LS output is stable for 5 seconds. Do not move or touch the hand pump or tubing during this acclimation or the test period.
- **Push the TARE key once**, wait 5 seconds and see "0.0" displayed.

DAQ-13-006.1 **Revision 0.0** 9/20/2022 Page **7** of **13** 

- Use the EQUALS and UNITS keys to change the Druck display to read 650.0 exactly.
- **Press TARE** and see F5 (full scale) displayed. Release the vacuum and ensure the manifold valve is closed for the "High Pressure" calibration.

#### 5.9. Perform the "High Pressure" or full-scale calibration

Follow the steps below to perform the high pressure calibration:

- Use the pressure hand pump to SLOWLY pressurize the manifold until the LS indicates: 800.0 mm Hg. It may be necessary to slightly overshoot the 800 and use the pump vernier adjustment to bring the pressure to exactly 800.0.
- Ensure the LS output is stable for 5 seconds. Do not move or touch the hand pump or tubing during this acclimation or the test period.
- **Push the TARE key once**, wait 5 seconds and see "1551.x" displayed.
- Use the EQUALS and UNITS keys to change the Druck display to read 800.0 exactly.
- **Press TARE** and **listen for three beeps** to indicate calibration is complete.
- Return the manifold to ambient pressure by slowly releasing the pressure and perform a check at ambient pressure.

# 5.10. Final Ambient Check

Follow the steps below to perform the final ambient check:

- At this point, the Druck and LS should be connected to the manifold. Ensure that the manifold vent valve is open and vented to the atmosphere. Do not move or touch the hand pump or tubing during this acclimation or the test period.
- Ensure the LS output is stable for approximately 5 seconds; (Note: the LS can fluctuate with ambient changes in the lab atmosphere such as doors opening, or the ventilation system turning on or off).
- If the difference between the two ambient pressure readings is greater than ± 5 mm Hg, repeat the calibration. If the difference is still greater than ± 5 mm Hg, the unit must be return to the factory for repair. If the difference is within ± 5 mm Hg, the calibration is complete, go to appendix A Setting up MS Word to Print Certification of Validation/Calibration and follow the instructions to print certifications.
- On the Druck, **simultaneously press and hold LEAK and ON/OFF keys**, see OFF displayed momentarily, and then release the keys. **Simultaneously press and hold EQUALS**, **TARE and UNITS keys** to see CAL displayed then release all keys. **Push the TARE** key to see the PIN# "1111" displayed. This will ensure that access to the calibration function has been denied.

# 6.0 Data Review

Self/Level 1 Barometer E-Log Entry Review (Primary ECB Technician)

Review the Barometer e-log for completeness and accuracy. Initial and date the e-log entry to indicate a level 1 review has occurred and submit the e-log for secondary, level 2 peer review. It is the responsibility of the primary, level 1, operator to find a suitable reviewer in a timely manner.

DAQ-13-006.1 **Revision 0.0** 9/20/2022 Page **8** of **13** 

Peer/Level 2 Barometer E-log Data Review

Review the Barometer e-log entry for completeness and accuracy. Make any corrections necessary by putting a line through the error (Right click cell choose format, effects, and strikethrough), initialing and dating (right click cell and choose new note enter initials and date). Write the correction in the new note box or comments section. Initial and date the logbook to indicate a level 2 peer review has occurred. Review certificates of verification/calibration and associated e-logs.

# 7.0 File Management

The primary types of files associated with the Druck 705 barometer include but are not limited to: certificates of calibration, testing e-logs and procurement documentation. These documents are maintained on the P: Drive at P:\Ambient\ECB\NIST.

# 7.1. Original Certificates of Calibration

The original certificate of calibration that come with the units and annual certifications are kept on file at ECB. Scanned copies of these certificates are saved on the P drive at P:\Ambient\ECB\NIST.

# 8.0 File Quality Assurance and Data Handling

The primary types of files associated with the Druck 705 barometer include but not limited to: certificates of calibration and testing e-logs. They are maintained on the P: Drive at P:\Ambient\ECB\NIST.

# 9.0 Troubleshooting/Maintenance/Repairs/Cleaning

Return the instrument to the factory for any repairs, it cannot be repaired on-site. Clean the instrument case with a moist, lint-free cloth and weak detergent as needed.

# 10.0 Revision History

Revision 0 – Travis Funderburk, 13 Sept. 2022

# 11.0 References

Section 2.3.3 Certification and Accuracy Check of Field Barometers and Thermometers (Performed by the Electronics and Calibration Branch) Rev. 7 November 1, 2011

Druck DPI 705/DPI 705 IS Series Digital Pressure Indicator User Manual K0214

Method 2.12, Section 4.2.2

DAQ-13-006.1 **Revision 0.0** 9/20/2022 Page **9** of **13** 

# 12.0 Appendix

Appendix A – Example of Certificate of Verification/Calibration

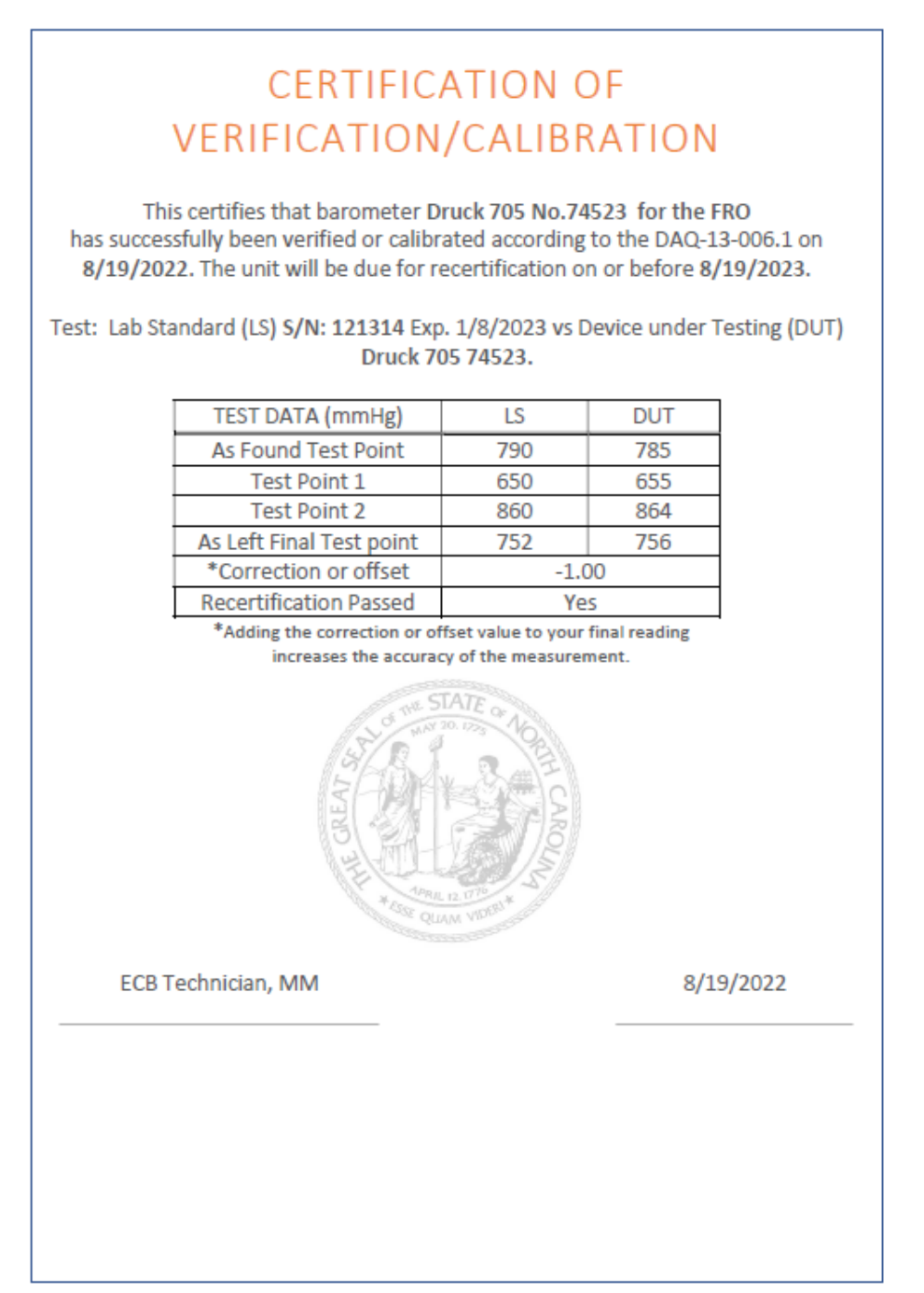

DAQ-13-006.1 **Revision 0.0** 9/20/2022 Page **10** of **13** 

| P  | ile <u>Home</u> Inse<br>Cut<br>Copy ~<br>Solution<br>Copy ~<br>Copy ~<br>Clipboard<br>Clipboard             | ert Draw<br>Calibri<br>B I | Pag Fi<br>ha<br>re<br>U Font | ll in only th<br>ave formula<br>eference. | e white cell<br>as, or they a | s, other cell<br>re used as a | Alignment   |
|----|----------------------------------------------------------------------------------------------------|----------------------------|------------------------------|-------------------------------------------|-------------------------------|-------------------------------|-------------|
|    |                                                                                                    |                            |                              | _                                         | _                             | _                             | _           |
|    | A                                                                                                    | 0/0/2022                   | C                            | D                                         | E                             | F                             | G           |
| 2  | Test Date                                                                                                   | 8/9/2022                   | 8/9/2022                     | 8/19/2022                                 | 8/29/2022                     | 8/9/2022                      | 8/9/2022    |
| 2  | Technician                                                                                                  | 17:00<br>MM                | 17:50<br>MM                  | 10:45<br>MM                               | 10:45<br>MM                   | 10:45<br>MM                   | 10:45<br>MM |
| 1  | DUT FCB #                                                                                                   | 77856                      | 77856                        | 74523                                     | 00582                         | 1                             | 1           |
| 5  | Model/Serial                                                                                                | Druck 705                  | Druck 705                    | Druck 705                                 | 55562<br>Druck 705            | Druck 705                     | Druck 705   |
| 6  | DUT Region                                                                                                  | FRO                        | FRO                          | FRO                                       | FRO                           | FRO                           | FRO         |
| 7  | Lab Standard S/N                                                                                            | 1234                       | 1234                         | 1234                                      | 1234                          | 1234                          | 1234        |
| 8  | LS Check Exp. Date                                                                                          | 1/8/2023                   | 1/8/2023                     | 1/8/2023                                  | 1/8/2023                      | 1/8/2023                      | 1/8/2023    |
| 9  | Test                                                                                                    | -,-,                       | -, -,                        | -, -,                                     | -, -,                         | -, -,                         | -, -,       |
| 10 | Test units are in mmHg                                                                                      |                            |                              |                                           |                               |                               | <b>•</b>    |
| 11 | Initial Amb. (as Found)                                                                                     |                            |                              |                                           |                               |                               |             |
| 12 | LabStd                                                                                                    | 757                        | 790                          | 790                                       | 790                           | 790                           | 790         |
| 13 | DUT                                                                                                    | 755                        | 785                          | 785                                       | 785                           | 785                           | 785         |
| 14 | Delta(+/-5.0)                                                                                               | 2                          | 5                            | 5                                         | 5                             | 5                             | 5           |
| 15 | Low:650 mm Hg                                                                                               |                            |                              |                                           |                               |                               |             |
| 16 | LabStd                                                                                                    | 655                        | 655                          | 650                                       | 650                           | 650                           | 650         |
| 17 | DUT                                                                                                    | 655                        | 655                          | 655                                       | 655                           | 655                           | 655         |
| 18 | Delta(+/-5.0)                                                                                               | 0                          | 0                            | -5                                        | -5                            | -5                            | -5          |
| 19 | High: 800 mm Hg                                                                                             |                            |                              |                                           |                               |                               |             |
| 20 | LabStd                                                                                                    | 800                        | 868                          | 860                                       | 860                           | 860                           | 860         |
| 21 | DUT                                                                                                    | 801                        | 864                          | 864                                       | 864                           | 864                           | 864         |
| 22 | Delta(+/-5.0)                                                                                               | -1                         | 4                            | -4                                        | -4                            | -4                            | -4          |
| 23 | Final Amb. (as Left)                                                                                        |                            |                              |                                           |                               |                               |             |
| 24 | LabStd                                                                                                    | 758                        | 756                          | 752                                       | 752                           | 752                           | 752         |
| 25 | DUT                                                                                                    | 757                        | 756                          | 756                                       | 756                           | 756                           | 756         |
| 26 | Delta(+/-5.0)                                                                                               | 1                          | 0                            | -4                                        | -4                            | -4                            | -4          |
| 27 | Comments                                                                                                    |                            |                              |                                           |                               |                               |             |
| 28 | Enter comments as needed                                                                                    |                            |                              |                                           |                               |                               |             |
| 20 | Recertification Passed                                                                                      | Ves                        | Vec                          | Vec                                       | Vec                           | Vec                           | Vec         |
| 30 | New Exp. Date                                                                                               | 0/0/2022                   | e /e /2022                   | 0/10/2022                                 | 0/20/2022                     | e /e /2022                    | 9/9/2022    |
| 50 | For Field Use: Correction                                                                                   | 8/9/2023                   | 6/9/2023                     | 6/19/2023                                 | 6/29/2023                     | 6/9/2023                      | 6/9/2023    |
| 31 | factor in mm Hg                                                                                             | 1.00                       | 1.70                         | -1.30                                     | -1.30                         | -1.30                         | -1.30       |
| 32 | Perform Calibration                                                                                         |                            |                              |                                           |                               |                               |             |
| 33 | See 4.7 in the SOP                                                                                          | No                         | No                           | No                                        | No                            | No                            | No          |
| 34 | If performing a calibration,<br>run the same test points<br>again and enter data in the<br>adjacent column. |                            |                              |                                           |                               |                               |             |

DAQ-13-006.1 **Revision 0.0** 9/20/2022 Page **11** of **13** 

#### Setting up MS Word to Print Certification of Validation/Calibration

Open the word document named "certification of calibration," a popup box will appear as below, click "Yes" this will connect to the data in the elog to the certification form.

| Microso | oft Word ×                                                                                                    |
|---------|----------------------------------------------------------------------------------------------------|
|         | Opening this document will run the following SQL command:<br>SELECT * FROM `CertData\$`<br>Data from your database will be placed in the document. Do you want to continue?<br>Yes No |

After this document is opened click on the ribbon "Mailing."

| AutoSave 💽 Off   | ) ಔ ′୨་ ୯) ฿ँ ་ ፣                                             | certification of calibration2 $\cdot$ Last Modified: August 16 $\checkmark$ | ✓ Search (Alt+Q)                              |
|------------------|---------------------------------------------------------------|-----------------------------------------------------------------------------|-----------------------------------------------|
| File Home        | Insert Draw Design Li                                         | ayout References Mailings Review View                                       | Developer Help Table Design Layout            |
| Envelopes Labels | Start Mail Select Edit<br>Merge ~ Recipients ~ Recipient List | Highlight Address Greeting Insert Merge<br>Merge Fields Block Line Field >  | ABC<br>Preview<br>Results<br>Check for Errors |
| Create           | Start Mail Merge                                              | Write & Insert Fields                                                       | Preview Results Finish                        |
|                  |                                                               | · · · 2 · · · · · · · 1 · · · · ·                                           | · · · · · · · · · · · · · · · · · · ·         |

On the ribbon, scroll to or enter the record you want to print. Select **current record** and press **OK**. Note: If you cannot remember the record number, it is located on the first row of the barometer elog.

|              |                                          | - Section (File Ca)                     |                     |             |                 |               |
|--------------|------------------------------------------|-----------------------------------------|---------------------|-------------|-----------------|---------------|
| Design       | Layout References Mailings Review        | View Developer Help                     | Table Design        | Layout      |                 |               |
| Edit         | Highlight Address Greeting Insert Merge  | es ~<br>ich Fields                      | 3 ▷ ▷ <br>Recipient | Finish &    |                 |               |
| Recipient Li | t Merge Fields Block Line Field ~ Lỡ Upo | late Labels Results Che                 | ck for Errors       | Merge ~     |                 |               |
| ge           | Write & Insert Fields                    | Preview                                 | Results             | Finish      |                 |               |
|              | 1 • • • • • • • • • • • • • • • • • • •  | Ă I I I I I I I I I I I I I I I I I I I | 1 * * * 3 * *       |             | 4 · · · · · · · | 5             |
|              |                                          |                                         |                     |             |                 |               |
|              |                                          |                                         |                     |             |                 |               |
|              |                                          |                                         |                     |             |                 |               |
|              |                                          |                                         |                     |             |                 |               |
|              |                                          | Merge to Printer                        | ? ×                 |             |                 |               |
|              |                                          | Print records                           |                     | _           |                 |               |
|              |                                          |                                         |                     |             |                 |               |
|              |                                          | Erom:                                   | Io:                 | IOIT        | N OF            |               |
|              |                                          | ОК                                      | Cancel              | <b>CALI</b> | BRATIO          | N             |
|              |                                          | L                                       |                     |             |                 |               |
|              | т                                        | his certifies that bar                  | rometer <b>Dru</b>  | ıck 705 N   | o.74523 for th  | e FRO         |
|              | has succe                                | essfully been verifie                   | d or calibrat       | ted accor   | ding to the DAC | Q-13-006.1 on |

DAQ-13-006.1 **Revision 0.0** 9/20/2022 Page **12** of **13** 

In the print window select Microsoft Print to PDF and check print to file and click OK. Save the file to P:\Ambient\ECB\NIST Certification Devices\Certification2022\Handheld Barometers (Druck). Note: the file name will change with the year. Name the file Druck\_D904\_mmddyyyy. See example of a certification done on May 17, 2022. Druck\_D904\_05172022. Print a hard copy of the file and attach it inside the unit case for delivery to the region or lab.

|                                                                  |                                                                                                    |                                        |                                                  |                      | ?               | ×    |
|------------------------------------------------------------------|----------------------------------------------------------------------------------------------------|----------------------------------------|--------------------------------------------------|----------------------|-----------------|------|
| Printer                                                          |                                                                                                    |                                        |                                                  |                      |                 |      |
| <u>N</u> ame:                                                    | So Microsoft Print to                                                                                                    | PDF                                    |                                                  | ~                    | Properties      | ;    |
| Status:                                                          | Idle                                                                                                    |                                        |                                                  |                      | Find Printer    |      |
| Type:                                                            | Microsoft Print To PDF                                                                                                    |                                        |                                                  |                      | The Prince      |      |
| Where:                                                           | PORTPROMPT:                                                                                                    |                                        |                                                  | l                    | ✓ Print to file |      |
| Comment                                                          | t                                                                                                    |                                        |                                                  | l                    | Manual du       | plex |
| Page rang                                                        | e                                                                                                    |                                        | Copies                                           |                      |                 |      |
|                                                                  |                                                                                                    |                                        | Number of copies:                                | 1                    |                 |      |
| Curre                                                            | nt page 💮 Selection                                                                                                    |                                        |                                                  | ]                    |                 |      |
| O Pages                                                          | :                                                                                                    |                                        |                                                  |                      | to              |      |
| - · · · · ·                                                      |                                                                                                    |                                        | 2 2                                              | Cona,                | le.             |      |
| Type<br>separ<br>start o<br>exam<br>p1s3-                        | page numbers and/or page ra<br>ated by commas counting fro<br>of the document or the section<br>ple, type 1, 3, 5–12 or p1s1, p<br>-p8s3                                 | anges<br>m the<br>n. For<br>1s2,       |                                                  |                      |                 |      |
| Type<br>separ<br>start o<br>exam<br>p1s3-<br>rint what:          | page numbers and/or page ra<br>ated by commas counting fro<br>of the document or the section<br>ple, type 1, 3, 5–12 or p1s1, p<br>;p8s3<br>Document                     | anges<br>im the<br>n. For<br>1s2,<br>~ | Zoom                                             |                      |                 |      |
| Type<br>separ<br>start o<br>exam<br>p1s3-<br>rint what:<br>rint: | All pages in range                                                                                                    | anges<br>im the<br>n. For<br>1s2,<br>~ | Zoom<br>Pages per s <u>h</u> eet:                | 1 page               |                 | ~    |
| Type<br>separ<br>start o<br>exam<br>p1s3-<br>rint what:<br>rint  | page numbers and/or page ra<br>ted by commas counting fro<br>of the document or the section<br>ple, type 1, 3, 5–12 or p1s1, p<br>p8s3<br>Document<br>All pages in range | anges<br>im the<br>n. For<br>1s2,<br>~ | Zoom<br>Pages per sheet:<br>Scale to paper size: | 1 page<br>No Scaling |                 | > >  |

DAQ-13-006.1 **Revision 0.0** 9/20/2022 Page **13** of **13** 

# Appendix B: Acronym Glossary

°C – degrees Celsius ECB – Electronics and Calibration Branch e-log – electronic logbook FS – full scale FTS – flow transfer standard i/d – inner diameter IBEAM – Internet-Based Enterprise Application Management lb. in – pounds per square inch LS – Lab Standard mm - millimeters mm Hg – millimeters of mercury NEMA – National Electrical Manufacturer Association NIST - National Institute of Standards and Technology Nm – Newtons per square meter NPT – National Pipe Taper o/d – outer diameter ± - plus or minus psi – pounds per square inch SOP - Standard operating procedure  $\mu g/m^3$  – micrograms per cubic meter V - volts